### ※ 온라인 지원 시 오류 발생할 경우 880-8282 로 문의 바랍니다.

# ※ 온라인 신청 방법: mysnu 로그인 → 학사정보 → 대외교류 → 국제교환학생 → 국제교환학생 프로그램 신청

#### ■국제교환학생모집목록(OUT)

국제협력본부 또는 단과대학별로 선발하는 국제교환학생프로그램을 신청하는 화면입니다.

| ● 모집내역<br>국제교환학생 | ○ 지원내역 | 을 클릭하면 본인이 지원한<br>II 조회된다. | ŀ     |                |                            |       |                                            |
|------------------|--------|----------------------------|-------|----------------|----------------------------|-------|--------------------------------------------|
|                  | 모집명    | 관리                         | 기관    | 수학기간           | 접수기간                       | 신청    |                                            |
|                  | 아시아모집  | 국제협                        | 력본부   | ~              | 2013-11-05<br>~ 2013-11-07 | 신청 <  | 지원할 목록을 선택하고 신청버튼을<br>클릭하면 신청화면이 조회된다.     |
| 번호               | 국가권역   | 국가                         |       | 대학교            | 최대수학                       | 가능학기수 |                                            |
| 1                | 아시아    | 일본                         | Josai | University     |                            | 2     | 정단의 녹속을 신택하면 모집목록에<br>대한 지원 가능한 대학교가 보여진다. |
| 2                | 아시아    | 일본                         | Hiros | aki University |                            | 1     |                                            |

### 🚺 유의사항

별도 공지된 파견교환학생 후보자 선발 안내자로 및 외국대학과의 학생교류수학 및 학점인정에 관한 규정 반드시 숙지 후 지원 바랍니다.

| ■ 국제교환학생(OUT) 모집 신청 |                        | <ol> <li>임시저장을 클릭하면 신청은 되지않고 저장만 된다.</li> <li>신청을 클릭하면 작성한 내용으로 신청이 된다.</li> <li>신청이 되면 지원서 수정이 불가능하다.</li> <li>신청서 버튼을 클릭하면 신청서가 출력된다.</li> </ol> |
|---------------------|------------------------|----------------------------------------------------------------------------------------------------|
| 국제교환학생(OUT) 모집 신청 ▼ | 1. 학생의 기본 인적 내역이 보여진다. | 📓 임시제장 🕒 신청 🖨 신청서                                                                                                    |

| 1. 파견대학교에서 이수할 학위과정, 전공, 및 희망 이수학기를 입력한다. ( 희망전공은 추후 후보자로 합격한 대학에 지원서 제출 시 변경 가능함) |  |     |  |      |  |  |  |  |
|------------------------------------------------------------------------------------|--|-----|--|------|--|--|--|--|
| (핸드폰번호 및 이메일주소는 안내법송에 사용됩니다. 확인 후 정확한 정보를 입력 바랍니다.)                                |  |     |  |      |  |  |  |  |
| 핸드폰번호                                                                              |  | 이메일 |  |      |  |  |  |  |
| 학생명문명                                                                              |  | 학생명 |  | 신청일자 |  |  |  |  |

|          | 1. 파인데 취료에서 어떤                       | F 글 릭 뒤 피 8, 전 8, 옷 되 | 18 MF4/12 0424-(148286 | : 구구 구도시도 입득한 덕 |  |
|----------|--------------------------------------|-----------------------|------------------------|-----------------|--|
| 희망학위과정 🔹 | 선택                                   | ▶ 희망전공 *              |                        |                 |  |
| 수학기간     | ● 2014년도 2학기 ○ 2014년도 2학기 & 2015 1학기 |                       |                        |                 |  |
|          | 지원결과                                 |                       |                        |                 |  |
| 접역사망     | 파견국가                                 |                       | 파견대학교                  |                 |  |

※합격사항은 합격자발표 이후 확인가능합니다.

| Γ      | 국가 🔹            | 선택 🗸                   |                | 대학교 \star                                    | 선택                |                                                                                                    |              | ~ |
|--------|-----------------|------------------------|----------------|----------------------------------------------|-------------------|----------------------------------------------------------------------------------------------------|--------------|---|
| 1      | 이하셔져            | 어학시험종류                 | 선택 🔽           |                                              |                   | 취득점수/등급                                                                                                    | 선택 🔽         |   |
| 지      | 014/8/4         | 취득일자 \star             |                | 1                                            |                   | 시행기관                                                                                                    |              |   |
| 9      | 어학점수(상세)        | reading                |                | listening                                    |                   | speaking                                                                                                    | writing      |   |
|        | 어학성적표<br>파일첨부 * |                        | 파일업로드          | * 2M 이하의 JPG, JPEG, PDF 파일만 업로드 가능합니다.       |                   |                                                                                                    |              |   |
|        | 국가              | 선택                     | $\overline{}$  | मध्य                                         | 선택                |                                                                                                    |              | ~ |
| 2<br>지 | 어학성적            | 1.1지망은 필수<br>2. 수학을 희망 | 로 입력을 하는 국가, 다 | 해야하고 2지망, :<br>해학교를 선택하                      | 3지망은 선택<br>고 신청인의 | 신력 및           시행기관           Speaking         writing           의 JPG, JPEG, PDF 파일만 업로도 가능합니다.           적고도 할수있다.         선택 및           이학성적을 입력한다.         3.           cpeaking         writing           적고도 할수있다.         선택 및           이학성적을 입력한다.         3.           cpeaking         writing           의 JPG, JPEG, PDF 파일만 업로도 가능합니다.         '''           취득점수/동급         선택 및           시행기관         '''           의 JPG, JPEG, PDF 파일만 업로도 가능합니다.         '''           이학 의 가능, PEG, PDF 파일만 업로도 가능합니다.         '''           이학 입로도 가능합니다.         ''' |              |   |
| 2 지망   | 어학점수(상세)        | 성석표는 이미.<br>reading    | 시파일로 반         | 들어서 업로느 히<br>listening                       | 비야한다.             | speaking                                                                                                    | writing      |   |
|        | 어학성적표<br>파일첨부   |                        |                | 파알업로드 * 2M 이하의 JPG, JPEG, PDF 파일만 업로드 가능합니다. |                   |                                                                                                    |              |   |
|        | 국가              | 선택                     | ~              | 대학교                                          | 선택                |                                                                                                    |              | ~ |
|        | 이슈타서지           | 어학시험종류                 | 선택 🔽           |                                              |                   | 취득점수/등급                                                                                                    | 선택 🔽         |   |
| 지      | 취득일자            |                        |                |                                              |                   | 시행기관                                                                                                    |              |   |
| 0      | 어학점수(상세)        | reading                |                | listening                                    |                   | speaking                                                                                                    | writing      |   |
|        | 어학성적표<br>파일첨부   |                        |                | 파일업로드                                        | * 2M 이하의          | JPG, JPEG, PDF 파일면                                                                                                    | ! 업로드 가능합니다. |   |
| 4      | 학계획서 파일첨부       |                        |                | 파일업로드                                        | + HWP, DO         | DC 파일만 업로드 가능합                                                                                                    | 니다.          |   |
| i      | 유의사항            |                        | 수학계획서          | 를 hwp, doc 파일                                | 로 작성하여            | 업로드 한다.                                                                                                    |              |   |

공인의국어성적표 제출 \* 지원하는 각 대학에서 요구하는 공인의국어성적표 사본 각 1부 (영어 성적을 요구하는 대학과 스페인어 성적을 요구하는 대학에 모두 지원할 경우 관련 기준을 총독시키는 TOEFL 및 DELE 성적 / 스페인마 능력 공명 레디 사로 모두 제출 해야 함) \* 어학 시험에 증시하였으나 공식 성적표 원본이 도착하지 않은 경우에는 동빈자료 (개인정보가 나와있어 본인 확인이 가능한 온라 인 스크린 상) 제출 가능. 단, 합격자 발로 한트드시 여성적표 원본 체출해야 하고 원본 성적표 체출하지 않을 경우 합격 취소됨에 유의 \* 공인외국어성적표 원본은 파견교환학생 후보자 선발된 후 국제협력본부로 제출

📓 임시저장 🕒 신청 🧔 신청서

## \* 파일 업로드 방법

| Attach File Manager |                       |              |                                         | CLOSE #  |
|---------------------|-----------------------|--------------|-----------------------------------------|----------|
| [검색결과 - 첨부파일 검색 ♥]  |                       |              |                                         |          |
| 파일                  | 9                     |              | 파일크기                                    |          |
|                     | 조회를 하지 않았거나 조회된       | 린 데이터가 없습니다. |                                         | ^        |
|                     |                       |              |                                         |          |
|                     |                       |              |                                         |          |
|                     |                       |              |                                         |          |
|                     |                       |              |                                         |          |
| [건수:0건] 조회되었습니다     |                       |              |                                         | ~        |
|                     | C:\Users\Public\Pictu | res\: 찾마보기   | 입로드 다운로드                                | 삭제 달기    |
|                     |                       | 1 찬아보기를      | 클리하여 언로드하                               | 파인을 서태하다 |
|                     |                       | 2. 업로드를 클    | 실 다 다 다 다 다 다 다 다 다 다 다 다 다 다 다 다 다 다 다 | 드한다.     |
|                     |                       | 3. 닫기를 클릭    | 아이 와면을 닫는다.                             |          |